# Nogle tips til brug ved indtastning i DOFbasen af Bjarne Nielsen DOFbasekoordinator i Sønderjylland

#### Ændring af personlige data

Hvis du skifter adresse, telefonnr eller emailadresse kan du selv gå ind på DOFbasen og lave disse ændringer. På fanen **Bruger** vælger du punktet **Min side** og herunder **Personoplysninger**. Herefter har du mulighed for at ændre mange parametre. Husk at trykke på knappen **Opdatér** !

På samme side kan du ændre dit password, når/hvis du mener, at det er på tide. Ændr passwordet og tryk på **Skift password**. Så får du et nyt password.

# Indtastning

|               |                   |               |                   | Links             | biugei            |                              |   |
|---------------|-------------------|---------------|-------------------|-------------------|-------------------|------------------------------|---|
| TASTNIN       | NG                |               |                   |                   |                   |                              |   |
| servatione    | er bearbejdninge  | er            |                   |                   |                   |                              |   |
|               |                   |               |                   |                   |                   |                              |   |
| rens data     | vejret forst      | yrrelser      |                   |                   |                   |                              |   |
| litet: (OBL)  | ) (se kort) Dato: | Fra kl.:      | Til kl.: Medobs.: | Noter: (popup)    | Metode:           |                              |   |
|               | 11-07-2           | 025           |                   |                   | Uspecificeret/til | fa 🗸                         |   |
| fuglearter in | ndtastet:         |               |                   |                   |                   |                              |   |
|               |                   |               |                   |                   |                   |                              |   |
|               |                   |               |                   |                   |                   |                              |   |
| servation     | ynglepar          |               |                   |                   |                   |                              |   |
|               | Antal: P          | rimær adfærd: | Sekundær adfærd:  | Retning: Fra kl.: | Til kl.: Køn:     | Alder: Dragt: Noter: (popup) | 6 |
|               |                   | [VÆLG] 🗸 🗸    |                   | × ×               |                   | · · ·                        |   |
| W 8.          |                   |               |                   |                   |                   |                              |   |
| Idende:       |                   |               |                   |                   |                   |                              |   |
| in hørt:      | H                 |               |                   |                   |                   |                              |   |
| dtrækkende    |                   |               |                   |                   |                   |                              |   |
|               |                   |               |                   |                   |                   |                              |   |
| trækkende:    |                   |               |                   |                   |                   |                              |   |
| dtrækkende    | :0                |               |                   |                   |                   |                              |   |

#### turens data

#### Lokalitet

Ved indtastning af en lokalitet er der i princippet to muligheder :

- enten at indtaste noget af/hele lokalitetens navn, trykke på enter og vælge lokalitet
- eller at gå ind på se kort og vælge den ønskede lokalitet.

Et tips : Det bedste resultat for den fremtidige brug af DOFbasen opnås, hvis man vælger den ønskede lokalitet via kortet. Det burde nemlig sikre, at man får den mest optimale lokalitet. Eksempel : Lokaliteten **Gråsten Skovene** dækker bl.a. fire skove, og en observation kan, såfremt man ikke præciserer det i **Noter**, ikke stedfæstes, og observationen er derfor ubrugelig i fremtidige søgninger.

## Derfor : Brug ALTID de præcise lokaliteter og ikke de overordnede !

PS : Der skal altid være indtastet en Lokalitet.

## Dato

Default-værdien er altid dags dato, men man kan skrive en hvilken som helst dato i feltet, såfremt man bruger formatet *dd-mm-yyyy*. Datoen skal dog være lig med eller tidligere end dags dato.

PS : Der skal altid være indtastet en Dato.

### Fra kl. og Til kl.

Det er ikke altafgørende, om man husker at indtaste de to tidspunkter. Det kan dog være en stor hjælp for indtasteren selv, når/hvis man vil huske rækkefølgen af sine observationer.

### Medobs.

Når man indtaster en medobservatør, bør man bruge enten observatørens initialer, eks. "*ABC*", eller vedkommendes obserkode, eks. "*6400ABC*".

Man kan indtaste hvad som helst i **Medobs.**, men obserkoden er bedst at bruge, da den er unik, og man derfor altid kan se, hvem der er medobservatør. Hvis medobservatøren ikke har en obserkode kan man indtaste navn – eller ved twitching f.eks. "25+ observatører"

Feltet **Medobs**. bør ikke bruges til andet end medobservatør/-er. Der er eksempler på andre faktorer indtastet i feltet. Det er sådan set fint nok at få at vide, men disse andre faktorer bør skrives i feltet **Noter.** 

#### Noter

Et meget brugbart felt, hvor man i princippet kan indtaste alt.

Eksempelvis kan man skrive, hvis observationen sker på en speciel lokaltion, som ikke er en selvstændig lokalitet i DOFbasen.

Man kan skrive, hvis observationen er gjort fra bil, bus eller tog, eller hvis den er gjort på landevej eller motorvej. Man kan også skrive, hvis det er regn, sne eller hedebølge, eller hvis der er 200 andre interesserede ornitologer.

Hvis man bruger lokaliteten *Gråsten Skovene*, er det f.eks. en fordel i **Noter** at skrive "*Dyrehaven*", "*Rinkenæs Skov*", "*Buskmose Skov*" eller "*Roden Skov*".

### Metode

Under denne "knap" er der en lang række metoder til optælling af fugle.

Der er bl.a. "*Uspecificeret/tilfældig*", som vil blive brugt i langt de fleste tilfælde, og som er defaultværdi, dvs. at hvis man ikke aktivt vælger en anden metode, vil der stå "*Uspecificeret/tilfældig*". Derudover kan man vælge f.eks. "*Ringmærkning*", "*Punkttælling*", "*Ynglefugletælling*" o.m.a.

### observation

### Art

Fra DOFbasens artsliste kan man vælge den observerede art. Det gøres ved at skrive minimum de første tre bogstaver af artens navn. Det vil være nok til, at der kommer et eller flere forslag op på artsnavnet.

PS : Der skal altid være indtastet en Art.

# Antal

Antallet af fugle i observationen indtastes. Antal kan være alt fra 0 til  $\infty$  (uendeligt).

PS : Der skal altid være indtastet et Antal.

# Primær adfærd

Fra liste kan vælges en af flere typer adfærd. Der er disse typer af **Primær adfærd** :

- "Rastende"
- "Trækkende"
- "Overflyvende"
- "Ynglende"
- "Død"

PS : Der skal altid være indtastet en Primær adfærd.

### Sekundær adfærd

Når der er tastet en **Primær adfærd**, kan der i flere tilfælde vælges en **Sekundær adfærd** fra en liste.

Bemærk : Primær adfærd "Ynglende"

Her bør kun noteres de fugle, der er ynglende, dvs. **ikke unger.** Under **Sekundær adfærd** kan vælges typen af ynglen, hvis yngleparret f.eks. bygger rede, ruger, har udfløjne unger, bærer føde til ungerne eller en anden af de sekundære adfærd i listen.

**Ungerne skal noteres for sig selv** under **Art**, **Antal**, **Primær adfærd**, evt. **Sekundær adfærd** og så kan man i **Alder** vælge ungernes alder, som kan være f.eks. "*Pullus*", Juvenil ("*Juv*.") eller mere overordnet "*1K*", "*1K*+", "*2K*", "*2K*+" etc.

[1K = 1. kalenderår, 1K+ = mere end 1. kalenderår, 2K = 2. kalenderår, 2K+ = mere end 2. kalenderår]

# Retning

Hvis man under **Primær adfærd** har valgt "*Trækkende*", er der mulighed for at vælge, i hvilken retning trækket er foregået. Der er i alt 8 retninger; udover "*N*", "*S*", "Ø", "*V*" kan man vælge "*NV*", "*N*Ø", "*SV*" og "*S*Ø".

# Fra kl. og Til kl.

Tidspunktet for en observation kan indtastes her. Det kan f.eks. være brugbart, hvis man observerer rovfugletræk (hver rovfugl sit tidspunkt) eller gåsetræk (hver flok sit tidpunkt). Det kan også være brugbart, hvis man vil adskille observationer, f.eks. kan hver Skovsanger i en skov geotagges, hvis det nøjagtige tidpunkt for hver observation er noteret.

## Køn

Hvis en fugl er kønsbestemt, kan man her indtaste, om der er tale om en "*Han*" eller "*Hun*". Default er blank.

# Alder

Hvis en fugl er aldersbestemt, kan man her indtaste den fundne alder. En liste kommer frem med de givne muligheder :

"1K", "1K+", "2K", "2K+", "3K", "3K+", "4K+", "4K+", "5K", "5K+"

- "1K" = 1. kalenderår
- *"1K*+" = mere end 1. kalenderår
- "2K" = 2. kalenderår
- "2*K*+" = mere end 2. kalenderår etc.

Derudover er der i listen følgende muligheder for at aldersfæste :

- "AD" = adult, dvs. voksen
- "*IMM*" = immature, dvs. ikke helt voksen
- "JUV" = juvenil, dvs. ungfugl
- "PUL" = pullus, dvs dununge
- "SUB" = subadult, dvs. yngre end voksen

# Dragt

Der er mulighed for at vælge følgende type dragt (default er blank) :

- "Lys form"
- "Mørk form"
- "Mellemform"
- "Overgangsdragt"
- "Sommerdragt/yngledragt"
- "Vinterdragt"
- "Eklipsedragt (ænder)"
- "Hunfarvet"
- "Pragtdragt"

"Lys form" og "Mørk form" kan f.eks. findes hos kjover.

"Overgangsdragt" kan f.eks. ses hos Kobbersnepper, der går fra en kobberfarvede yngledragt til en grå vinterdragt. Undervejs i overgangen vil fuglen være iklædt en "Overgangsdragt".

"Sommerdragt/yngledragt" ses f.eks. hos andrikker, der har en farvestrålende dragt om sommeren i yngletiden og derefter får en nærmest ensfarvet (kedelig) "Eklipsedragt".

"*Eklipsedragt*", andrikker bliver i eftersommeren nærmest ensfarvede, brune. Denne dragt afløses af en mere farvestrålende "*Vinterdragt*" eller "*Pragtdragt*".

"*Hunfarvet*" er bl.a. Rørhøg, hvor årets unger i første omgang har hunnens brunlige farver med varmt orange hoved- og skuldertegninger. Det samme kan ses ved f.eks. Munk, hvor årets unger har hunnens farver med rødbrun isse.

# Noter

Man kan f.eks. skrive, hvis det indtastede antal er en præcis optælling, hvis det er et kvalificeret gæt eller hvis det er et totalt skud i tågen.

Endelig er der mulighed for at indtaste nogle præciseringer af adfærd. Det kan være :

- "Kaldende"
- "Kun hørt"
- "Indtrækkende"
- "Udtrækkende"
- "Olieskadeť"
- "Hemmelig"

Her kan især den sidste, "*Hemmelig*", ind i mellem volde lidt problemer, for hvornår skal man holde en observation hemmelig ?

En god retningslinie kunne være,

- at der er tale om en følsom art, f.eks. Fiskeørn
- at der er tale om et ynglefrund af en sjælden art, f.eks. Biæder, Lærkefalk eller Stor hornugle
- at fuglen findes på et privat område uden offentlig adgang

Alle med vor interesse for fugle vil jo gerne opleve både almindelige og sjældne fugle, men vi skal huske, at hensynet til fuglene altid kommer før hensynet til ornitologerne !